# Laboratory Management

### Provider Orientation Sessions for ConnectiCare

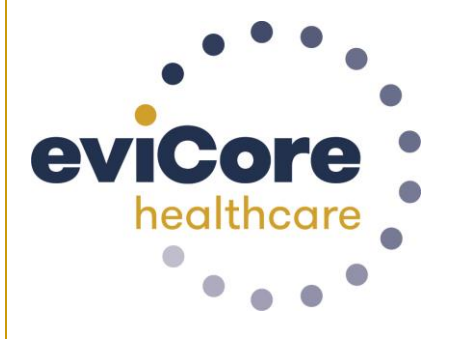

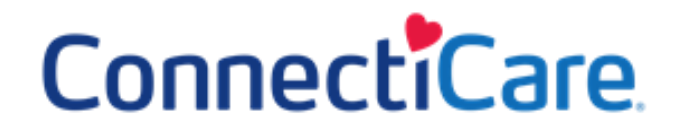

© 2019 eviCore healthcare. All Rights Reserved. This presentation contains CONFIDENTIAL and PROPRIETARY information.

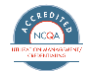

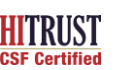

Quality Improvement Organizations Sharing Knowledge. Improving Health Care CENTERS FOR MEDICARE & MEDICAD SERVICES

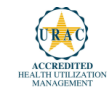

## **Corporate Overview**

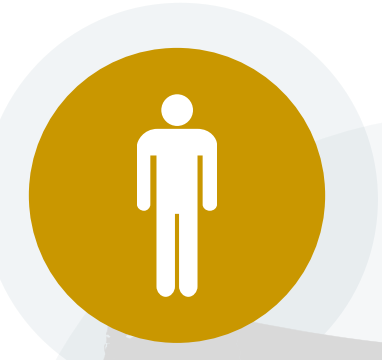

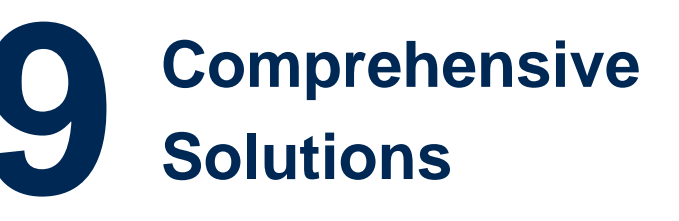

### **100M Members Managed Nationwide**

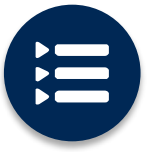

The industry's most comprehensive clinical evidence-based guidelines

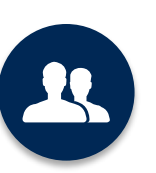

4k<sup>+</sup> employees including **1k clinicians** 

Engaging with 570k<sup>+</sup> providers

#### Headquartered in Bluffton, SC Offices across the US including:

- Lexington, MA
- Colorado Springs, CO
- Franklin, TN
- Greenwich, CT
- Melbourne, FL
- Plainville, CT
- Sacramento, CA

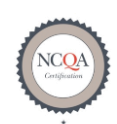

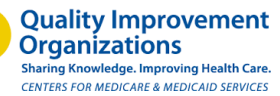

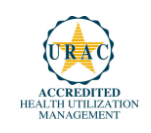

© eviCore healthcare. All Rights Reserved. This presentation contains CONFIDENTIAL and PROPRIETARY information.

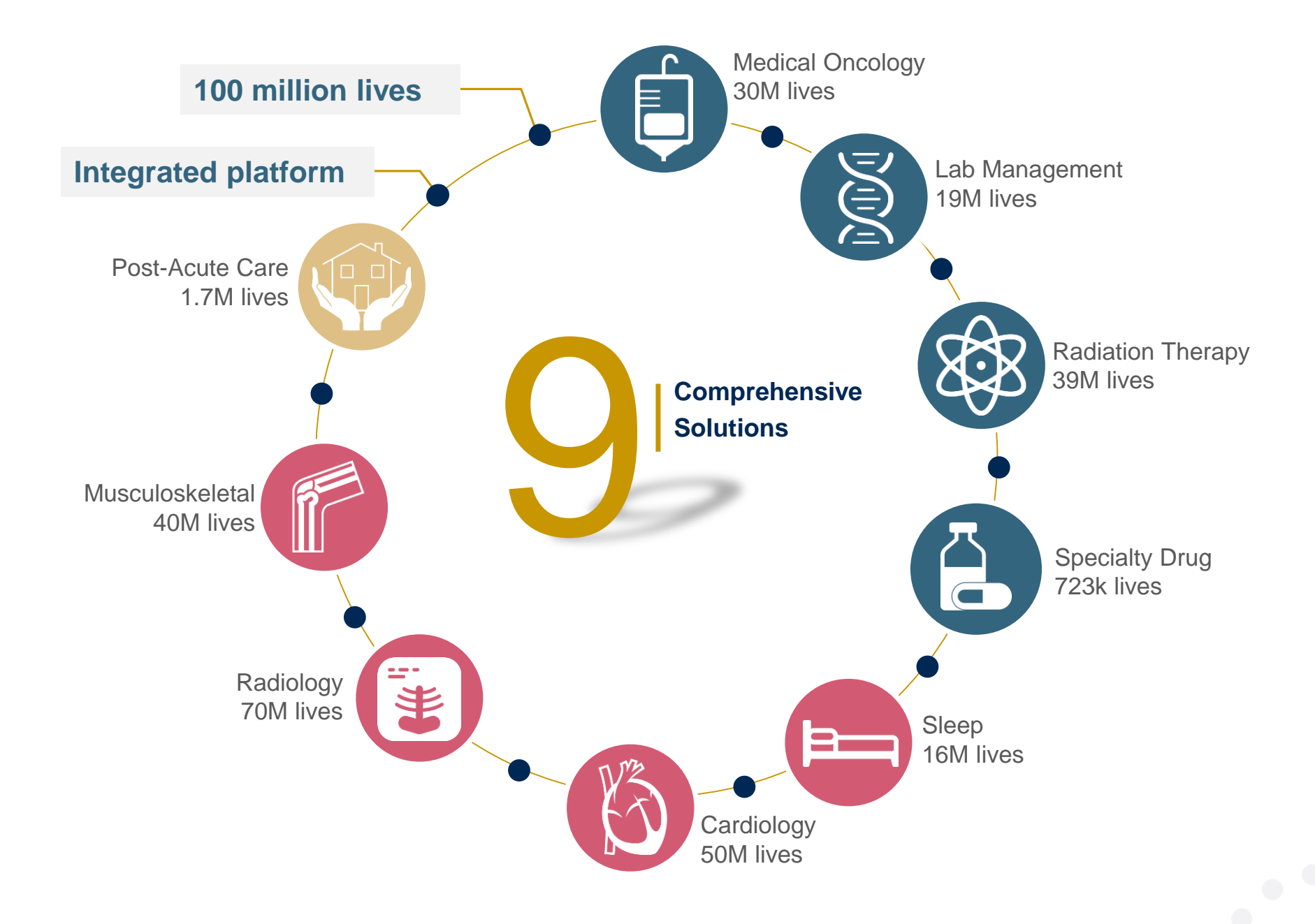

### Lab Management Solution - Our Experience

## 14<sup>+</sup> Regional

and National Clients

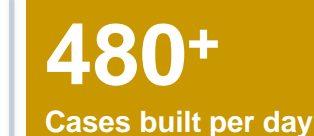

### 9 Years Managing Lab Management Services

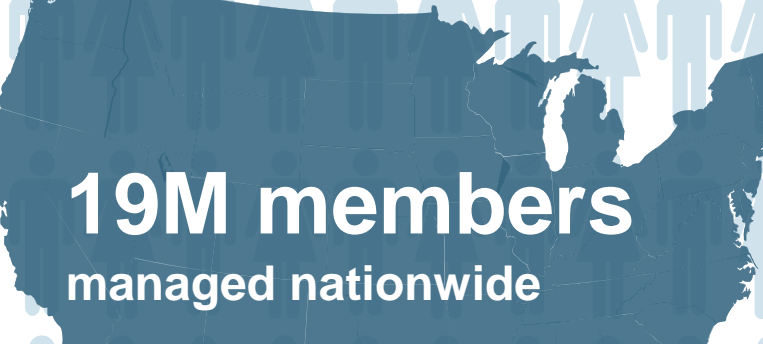

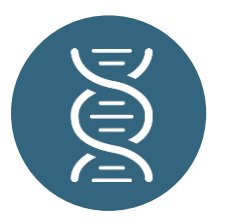

## **Members Managed**

- 13M Commercial Memberships
- 500K Medicare Memberships
- 5.5M Medicaid Memberships

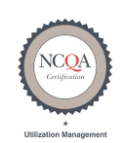

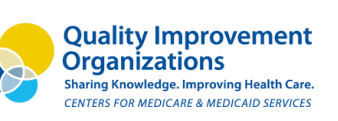

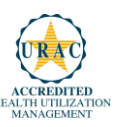

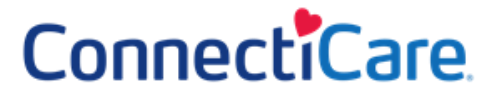

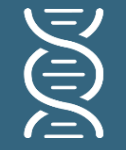

Laboratory Solution

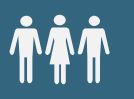

Commercial, Medicaid, and Medicare

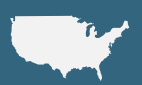

Local and national programs ConnectiCare and eviCore Lab Management Program

Covered services under this program include:

- Hereditary Cancer Syndromes
- Carrier Screening Tests
- Tumor Marker / Molecular profiling
- Hereditary Cardiac Disorders
- Cardiovascular Disease and Thrombosis Risk Variant Testing
- Pharmacogenomics Testing
- Neurologic Disorders
- Mitochondrial Disease Testing
- Intellectual Disability / Developmental Disorders

## **Our Clinical Approach**

### **Organic Evidence-Based Guidelines**

### The foundation of our solutions:

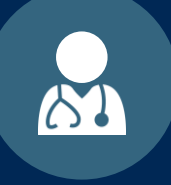

Dedicated Molecular Genomic Guidelines

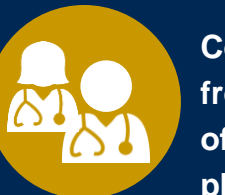

Contributions from a panel of community physicians

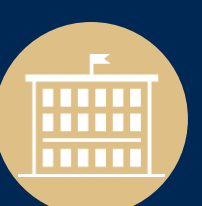

Experts associated with academic institutions

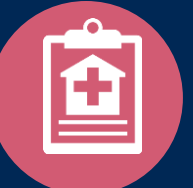

Current clinical literature

### Aligned with National Societies

- National Comprehensive Cancer Network
- National Society of Genetic Counselors
- American College of Obstetrics and Gynecology
- American College of Medical Genetics and Genomics
- American Society of Human Genetics
- American Society of Clinical Oncology
- College of American Pathologists
- American Gastroenterological Association
- Society for Maternal Fetal Medicine
- Association for Molecular Pathology

- American College of Cardiology
- American College of Chest Physicians
- American Academy of Neurology
- American Society of Colon and Rectal Surgeons
- American Heart Association
- American Academy of Pediatrics
- American Society for Reproductive Medicine
- American College of Gastroenterology
- American College of Cardiology Foundation
- National Institutes of Health

## Service Model

### **Enabling Better Outcomes**

### **Enhancing outcomes through Client and Provider engagement**

#### **Client & Provider Operations**

Client Provider Representatives are cross-trained to investigate escalated provider and health plan issues.

#### **Client Experience Manager**

Client Service Managers lead resolution of complex service issues and coordinate with partners for continuous improvement.

#### Regional Provider Engagement Managers

Regional Provider Engagement Managers are on-the-ground resources who serve as the voice of eviCore to the provider community.

### Why Our Service Delivery Model Works

One centralized intake point

allows for timely identification, tracking, trending, and reporting of all issues. It also enables eviCore to quickly identify and respond to systemic issues impacting multiple providers.

#### **Complex issues are escalated**

to resources who are the subject matter experts and can quickly coordinate with matrix partners to address issues at a root-cause level.

### Routine issues are handled by a team of representatives who

are cross trained to respond to a variety of issues. There is no reliance on a single individual to respond to your needs.

## Laboratory Management Prior Authorization Process

## ConnectiCare

© eviCore healthcare. All Rights Reserved. This presentation contains CONFIDENTIAL and PROPRIETARY information.

### **Program Overview**

### ConnectiCare

eviCore healthcare will begin accepting requests on April 1, 2019 for dates of service April 1, 2019 and beyond

## Prior authorization applies to services that are:

- Outpatient
- Elective / Non-emergent
- Diagnostic

Prior authorization does not apply to services that are performed in:

- Emergency room
- Inpatient
- Observation stay

It is the responsibility of the ordering provider to request prior authorization approval for services. (Rendering Labs/sites may submit a prior authorization request on behalf of an ordering provider.)

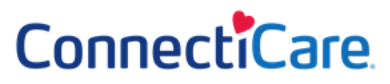

<u>Authorization is required</u> for ConnectiCare members enrolled in the following plans:

- Commercial
  - Employer-sponsored plans
  - Individual plans
- All Medicare Advantage plans, including special needs plan

## Clinical Review Process – Easy for Providers & Staff ConnectiCare

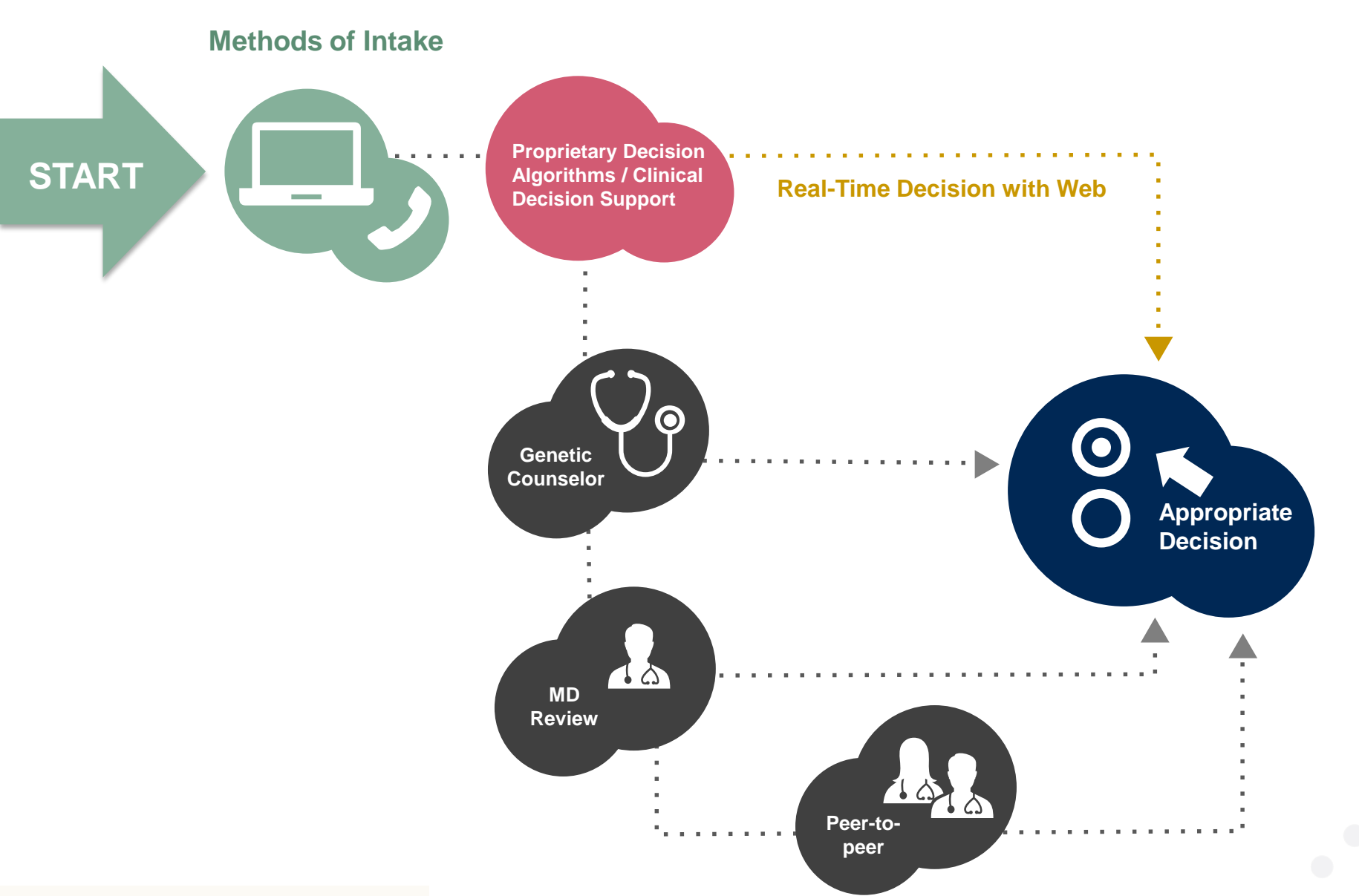

#### **Needed Information**

### ConnectiCare

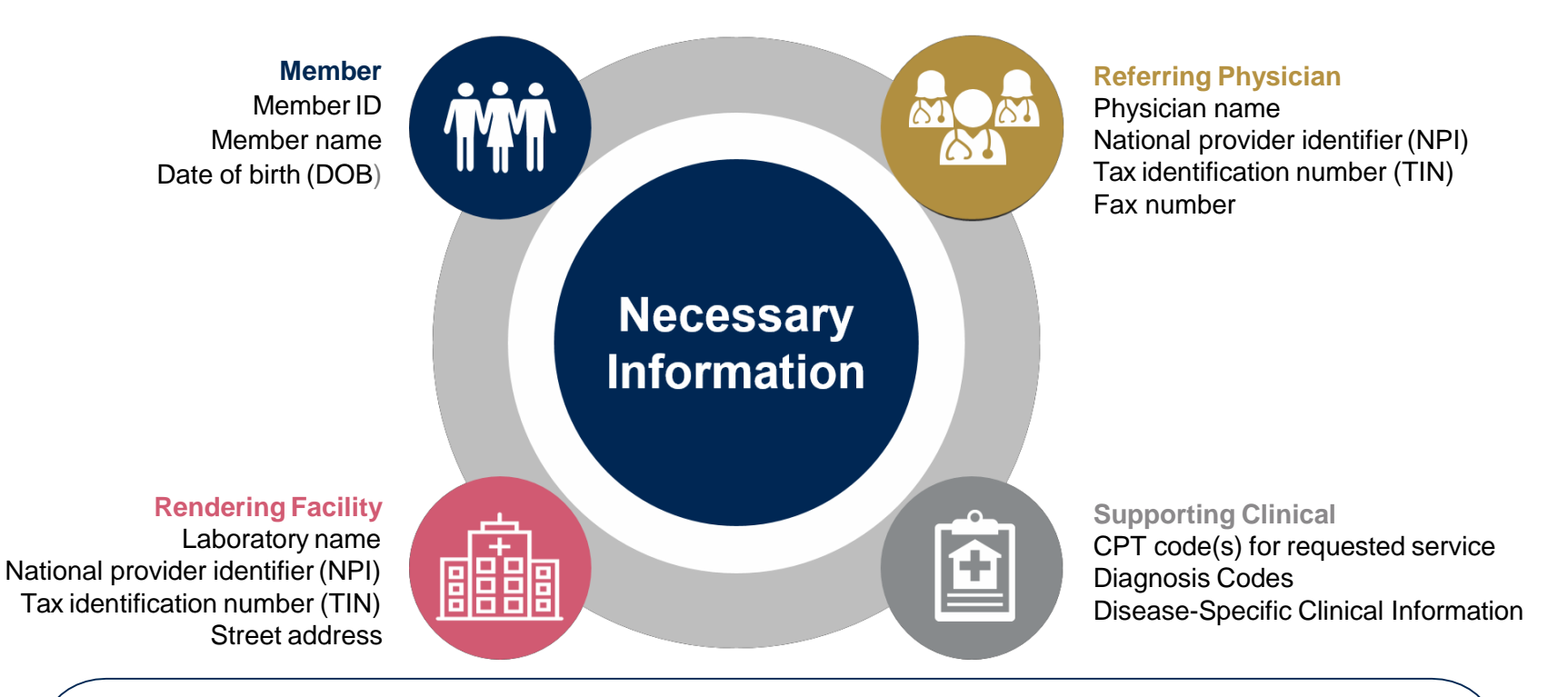

If clinical information is needed, please be able to supply:

- Specimen collection date (if applicable)
- Type or Test Name (if known)
- Test Indication (Personal History of condition being tested, age at initial diagnosis, relevant signs and symptoms, if applicable)
- Relevant past test results
- Patient's ethnicity
- Relevant family history (Maternal or paternal relationship, medical history including ages at diagnosis, genetic testing)
- If there is a known familial mutation, what is the specific mutation?
- How will the test results be used in the patient's care?

### **Prior Authorization Outcomes**

### ConnectiCare

#### Approved Requests

- All requests are processed within 3 business days after receipt of all necessary clinical information.
- Authorizations are typically good for 60 days from the specimen collection date.

#### **Delivery Method**

- Faxed to ordering provider and rendering facility
- Mailed to the member
- Information can be printed on demand from the eviCore healthcare Web Portal

#### Denied Requests

- Communication of denial determination
- Communication of the rationale for the denial
- How to request a Peer Review

#### **Delivery Method**

- Faxed to the ordering provider and rendering facility
- Mailed to the member

### Prior Authorization Outcomes - Commercial

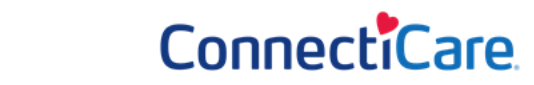

### **Second Review**

- Additional clinical information can be provided without the need for a physician to participate
- Must be requested within 14 calendar days from the initial determination
- Commercial members only

### **Clinical Consultation**

- If a request is denied and requires further clinical discussion for approval, we welcome requests for clinical determination discussions from referring physicians. In certain instances, additional information provided during the consultation is sufficient to satisfy the medical necessity criteria for approval.
- Must be requested within 14 calendar days from the initial determination
- Clinical Consultations can be scheduled at a time convenient to your physician by visiting <u>www.evicore.com/healthplan/ConnectiCare.</u>

### Prior Authorization Outcomes - Medicare Advantage ConnectiCare

### **Pre-Decision Consultation**

- If your case requires further clinical discussion for approval, we welcome requests for clinical determination discussions from referring physicians prior to a decision being rendered.
- In certain instances, additional information provided during the pre-decision consultation is sufficient to satisfy the medical necessity criteria for approval.

### **Special Circumstances**

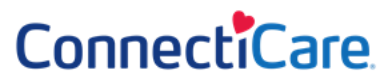

### **Appeals - Commercial**

- eviCore will process first level appeals for commercial members only
- Requests for appeals must be submitted to eviCore within 180 calendar days of the initial determination
- The request and all clinical information provided will be reviewed by a physician other than the one who made the initial determination
- A written notice of the appeal decision will be mailed to the member and faxed to the provider

### **Retrospective Tests – Commercial and Medicare**

Should a claim be submitted without acquiring a prior authorization in advance, the member or provider will have appeal rights through ConnectiCare.

The eviCore online portal is the quickest, most efficient way to request prior authorization and check authorization status and is available 24/7. By visiting <a href="https://www.eviCore.com/healthplan/ConnectiCare">www.eviCore.com/healthplan/ConnectiCare</a> providers can spend their time where it matters most — with their patients!

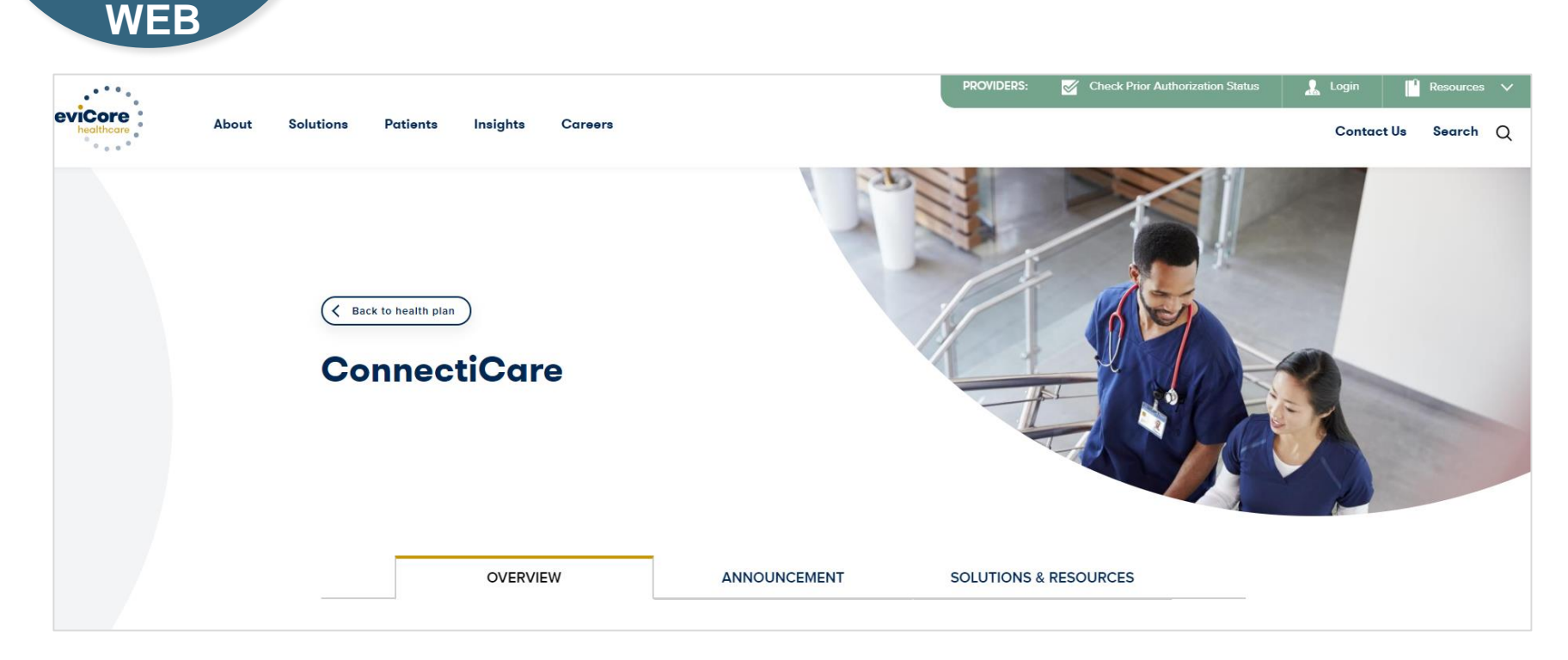

Or by phone:

**Phone Number:** 888-835-2042 7:00 a.m. to 7:00p.m. Monday - Friday

## Web Portal Services

### eviCore healthcare website

• Point web browser to evicore.com/healthplan/ConnectiCare

| PROVIDERS: | Check Prior Authorization Status | 🤰 Login | [ <sup>1</sup> | Resources | ~ |
|------------|----------------------------------|---------|----------------|-----------|---|
|            |                                  | Contac  | t Us           | Search    | 0 |

• Login or Register

| User ID          |            | Forgot<br>User ID? |
|------------------|------------|--------------------|
| Password         |            | Forgot<br>Password |
| I agree to HIPAA | Disclosure |                    |
| Remember User    | D          |                    |

### **Creating An Account**

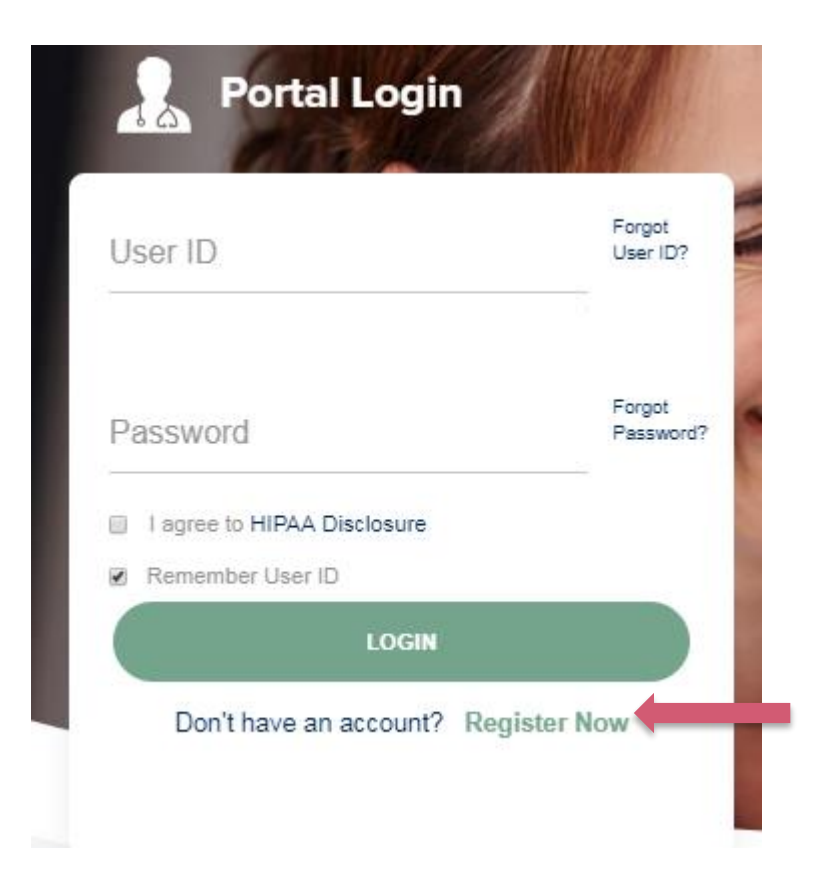

To create a new account, click Register.

### **Creating An Account**

| eviCore healthcare                    |                                                                   |                                                                   |              |         |                  |
|---------------------------------------|-------------------------------------------------------------------|-------------------------------------------------------------------|--------------|---------|------------------|
| +                                     |                                                                   |                                                                   |              |         | * Required Field |
| Web Portal Preference                 |                                                                   |                                                                   |              |         |                  |
| Please select the Portal that is list | ted in your provider training material. This selection determines | the primary portal that you will using to submit cases over the w | veb.         |         |                  |
| Default Portal*:                      | -Select-<br>CareCore National<br>Medsolutions                     |                                                                   |              |         |                  |
| User Information                      |                                                                   |                                                                   |              |         |                  |
| All Pre-Authorization notifications   | s will be sent to the fax number and email address provided belo  | w. Please make sure you provide valid information.                |              |         |                  |
| User Name*:                           |                                                                   | Address*:                                                         |              | Phone*: |                  |
| Email*:                               |                                                                   |                                                                   |              | Ext:    |                  |
| Confirm Email*:                       |                                                                   | City*:                                                            |              | Fax':   |                  |
| First Name*:                          |                                                                   | State*:                                                           | Select Zip*: |         |                  |
| Last Name*:                           |                                                                   | Office Name:                                                      |              |         |                  |
|                                       |                                                                   |                                                                   |              |         | Next             |

Select <u>CareCore National</u> as the **Default Portal**, and complete the user registration form.

### **Creating An Account**

| Web Portal Prefere                                                                                                    | ence                                                                                                    |                                                                                                    |                                                                    |                                                                                             |                                                                      |                                                                   |                     |                                                                     |
|----------------------------------------------------------------------------------------------------|----------------------------------------------------------------------------------------------------|----------------------------------------------------------------------------------------------------|--------------------------------------------------------------------|---------------------------------------------------------------------------------------------|----------------------------------------------------------------------|-------------------------------------------------------------------|---------------------|---------------------------------------------------------------------|
| Please select the Port                                                                                                    | al that is listed in your provider trai                                                                                                    | ning material. This select                                                                                         | tion determine                                                     | es the primary portal that                                                                  | you will using to su                                                 | bmit cases over the web.                                          |                     |                                                                     |
| Default Portal*:                                                                                                    | Medsolutions                                                                                                    |                                                                                                    |                                                                    |                                                                                             |                                                                      |                                                                   |                     |                                                                     |
| User Registration                                                                                                    |                                                                                                    |                                                                                                    |                                                                    |                                                                                             |                                                                      |                                                                   |                     |                                                                     |
| UserName:                                                                                                    | MYoder                                                                                                    |                                                                                                    |                                                                    | Address:                                                                                    | 731 Cool Springs                                                     | Blvd                                                              | Phone:              | 800-575-4517                                                        |
| Email:                                                                                                    | evicorejedi1234@gmail.com                                                                                                    |                                                                                                    |                                                                    | Citv:                                                                                       | Franklin                                                             |                                                                   | Ext:                |                                                                     |
| Account Type:                                                                                                    | Physician                                                                                                    |                                                                                                    |                                                                    | State:                                                                                      | TN                                                                   | Zip: 37067                                                        | Fax:                | 615-468-4408                                                        |
| First Name:                                                                                                    | Mallory                                                                                                    |                                                                                                    |                                                                    | Office Name:                                                                                | eviCore                                                              |                                                                   |                     |                                                                     |
| Last Name:                                                                                                    | Yoder                                                                                                    |                                                                                                    |                                                                    |                                                                                             |                                                                      |                                                                   |                     |                                                                     |
| Provider Information                                                                                                    | n                                                                                                    |                                                                                                    |                                                                    |                                                                                             |                                                                      |                                                                   |                     |                                                                     |
| Physician FirstName:                                                                                                    | TEST                                                                                                    | Physician LastName:                                                                                                | DOCTOR                                                             |                                                                                             | Street Address:                                                      | 730 COOL SPRINGS<br>BLVD                                          |                     |                                                                     |
| State:                                                                                                    | TN                                                                                                    | Tax ID:                                                                                                    | *****6789                                                          |                                                                                             | NPI:                                                                 | 7417417410                                                        |                     |                                                                     |
| Please read below to<br>Physician: An Indivi<br>Facility: Diagnostic I<br>Billing Office: A billi<br>Health Plan: A Healt | sign up as an appropriate user.<br>lual Practitioner, A Medical Group F<br>naging Center, In-Office Provider (I<br>g Office who can check the status<br>h Plan representative who can chec | Practice or an assistant o<br>OP), Hospital or Facility<br>of Pre-Authorization, clai<br>k the status of Pre-Autho | f a Physician v<br>who would cre<br>ms and paym<br>orization and 0 | who would create and cl<br>eate and check status of<br>nents. If you represent m<br>Claims. | neck status of a Pre<br>a Pre-Authorizatior<br>Iltiple Tax IDs, plea | authorization.<br>se register with your Primary Tax ID. You can t | ie additional prefe | erred Tax Ids after your initial login.<br>Back Submit Registration |

Review information provided, and click "Submit Registration."

### **User Registration-Continued**

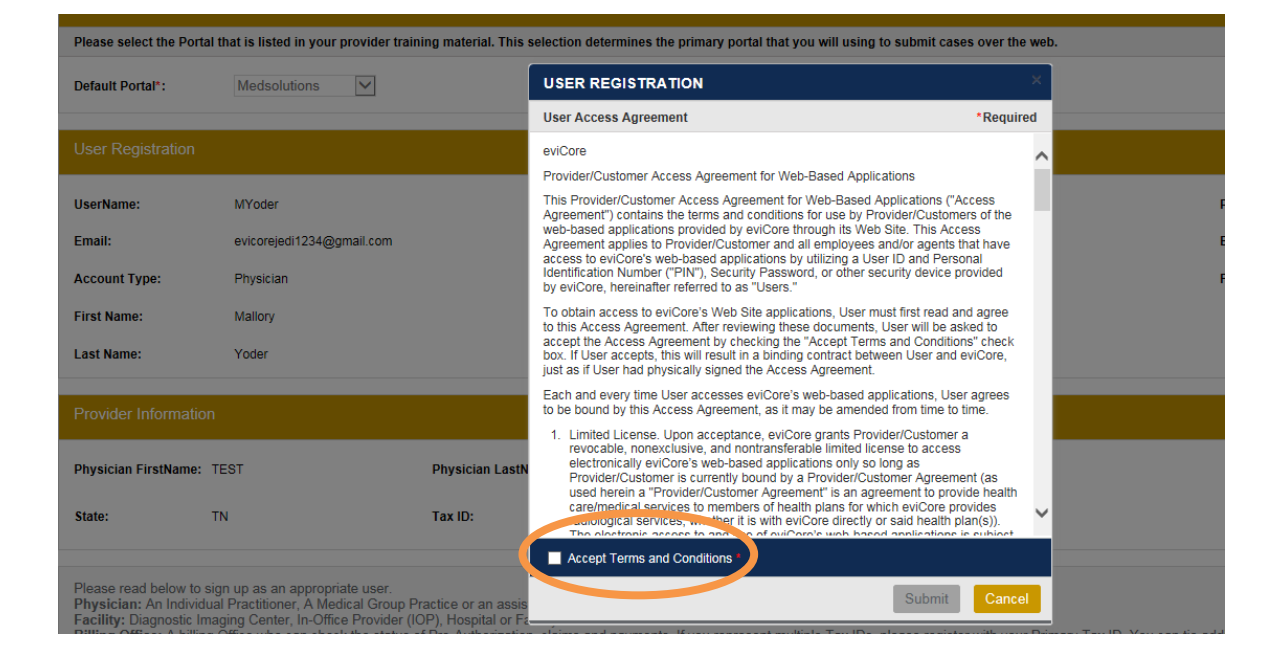

Accept the Terms and Conditions, and click "Submit."

### **User Registration-Continued**

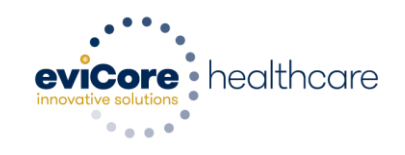

#### Registration Successful

Your Registration has been accepted. An email has been sent to your registered email account allowing you to set your password. Please close the browser.

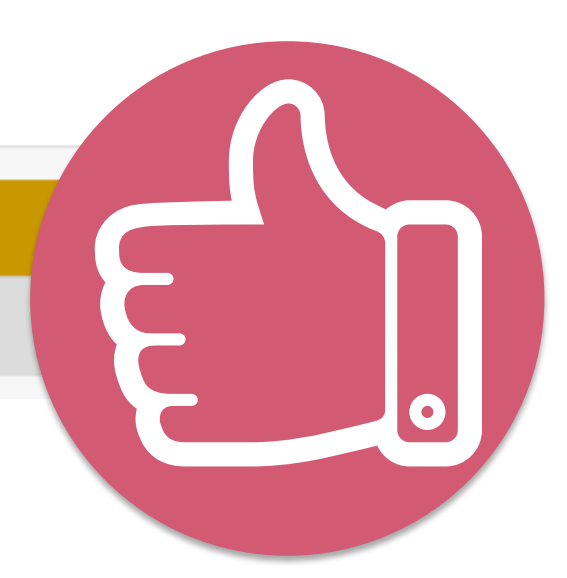

You will receive a message on the screen confirming your registration is successful. You will be sent an email to create your password.

### **Create a Password**

Your password must be at least (8) characters long and contain the following:

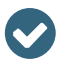

 $\checkmark$ 

Lowercase letters

**Uppercase** letters

Numbers

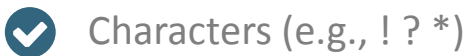

| evicore healthcar                                       | e                                                    |                       |                          |                        |                 |               |
|---------------------------------------------------------|------------------------------------------------------|-----------------------|--------------------------|------------------------|-----------------|---------------|
| Change Password                                         | i                                                    |                       |                          |                        |                 |               |
| Please set up a new passwo<br>Note: The password must b | ord for your account.<br>We at least 8 characters lo | ong and contain at le | east one Uppercase lette | rs, Lowercase letters, | Numbers and Spe | cial characte |
|                                                         |                                                      |                       |                          |                        |                 |               |
| Old Password*                                           |                                                      |                       |                          |                        |                 |               |
| New Password*                                           |                                                      |                       |                          |                        |                 |               |
|                                                         |                                                      |                       |                          |                        |                 |               |

### Account Log-In

## **Providers** Delivering Medical Solutions That Benefit Everyone.

| Mallory1897                                                       |                                                                                                    |
|-------------------------------------------------------------------|----------------------------------------------------------------------------------------------------|
| •••••                                                             |                                                                                                    |
| Remember User ID<br>For log in problems: please try the email add | ess that you registered with as your user name. If you do not remember your password, please click "Password?". |
|                                                                   |                                                                                                    |

To log-in to your account, enter your User ID and Password. Agree to the HIPAA Disclosure, and click "Login."

### **Welcome Screen**

| eviCore   | healthcare            |                    |                        |                                                                                                    |                                                                |               |                     |                   |                      |
|-----------|-----------------------|--------------------|------------------------|----------------------------------------------------------------------------------------------------|----------------------------------------------------------------|---------------|---------------------|-------------------|----------------------|
| Home      | Authorization Lookup  | Eligibility Lookup | Clinical Certification | Certification Requests In Progress                                                                                           | MSM Practitioner Performance Summary Portal                    | Resources     | Manage Your Account | Help / Contact Us | Med Solutions Portal |
| Friday, N | arch 23, 2018 2:57 PM |                    |                        |                                                                                                    |                                                                |               |                     |                   | Log Off (MALLOF      |
|           |                       |                    |                        |                                                                                                    |                                                                |               |                     |                   |                      |
|           |                       |                    |                        | Welcome to the CareCore National V                                                                                           | Veb Portal. You are logged in as                               |               |                     |                   |                      |
|           |                       |                    |                        | Providers must be added to your acco<br>"Manage Account" to add providers."<br>Request a clinical certification/procedure >> | unt before cases can be submitted over the web. I              | Please select |                     |                   |                      |
|           |                       |                    |                        | Request a clinical certification/procedure for                                                                               |                                                                |               |                     |                   |                      |
|           |                       |                    |                        | Resume a certification request in progress >> <                                                                              | << Did you know? You can save a certification request to finis | h later.      |                     |                   |                      |
|           |                       |                    |                        | Look up an existing authorization >>                                                                                         |                                                                |               |                     |                   |                      |
|           |                       |                    |                        | Check member eligibility >>                                                                                                  |                                                                |               |                     |                   |                      |

- Providers will need to be added to your account prior to case submission. Click the "Manage Account" tab to add provider information.
- <u>Note</u>: You can access the MedSolutions Portal at any time without having to provide additional log-in information. Click the MedSolutions Portal button on the top right corner to seamlessly toggle back and forth between the two portals.

### **Add Practitioners**

Home Certification Summary Authorization Lookup Eligibility Lookup Clinical Certification Certification Requests In Progress MSM Practitioner Performance Summary Portal Resources Manage Your Account Help / Contact Us MedSolutions Portal Log Off

Wednesday, January 16, 2019 10:48 AM

| Manage                                               | Your Account                                |                              |
|------------------------------------------------------|---------------------------------------------|------------------------------|
| Office Name:                                         |                                             | Change Password Edit Account |
| Address:                                             | 730 Cool Springs Blvd<br>Franklin, TN 37067 |                              |
| Primary<br>Contact: Us<br>Email Addres<br>Add Provid | er Account<br>s: Test@email.com<br>der      |                              |
| Click Column                                         | Headings to Sort                            |                              |
| No providers                                         | on file                                     |                              |
| Cancel                                               |                                             |                              |

Click the "Add Provider" button.

### **Add Practitioners**

#### Add Practitioner

Enter Practitioner information and find matches. \*If registering as rendering genetic testing Lab site, enter Lab Billing NPI, State and Zip

| Practitioner NPI   |   |
|--------------------|---|
| Practitioner State | T |
| Practitioner Zip   |   |
|                    |   |

Find Matches Cancel

© CareCore National, LLC. 2018 All rights reserved. Privacy Policy | Terms of Use | Contact Us

Enter the Provider's NPI, State, and Zip Code to search for the provider record to add to your account. You are able to add multiple Providers to your account.

### **Adding Practitioners**

| Home     | Certification Summary       | Authorization Lookup | Eligibility Lookup | Clinical Certification | Certification Requests In Progress | MSM Practitioner Performance Summary Portal | Resources | Manage Your Account | Help / Contact Us | MedSolutions Portal |
|----------|-----------------------------|----------------------|--------------------|------------------------|------------------------------------|---------------------------------------------|-----------|---------------------|-------------------|---------------------|
| Wednesda | y, January 16, 2019 10:48 / | AM                   |                    |                        |                                    |                                             |           |                     |                   | Log Off             |

#### **Add Practitioner**

This following practitioner record(s) were found to match the requested NPI. Is this the practitioner you would like to register?

|                   | Address                  | City     | State | Ζір   | Phone         | Fax |
|-------------------|--------------------------|----------|-------|-------|---------------|-----|
| Last, First 12312 | 312 730 Coolsprings Blvd | Franklin | ΤN    | 37067 | (615)548-4000 |     |

Add This Practitioner Cancel

© CareCore National, LLC. 2018 All rights reserved. Privacy Policy | Terms of Use | Contact Us

Select the matching record based upon your search criteria

### **Manage Your Account**

| Home     | Certification Summary      | Authorization Lookup | Eligibility Lookup | Clinical Certification | Certification Requests In Progress | MSM Practitioner Performance Summary Portal | Resources | Manage Your Account | Help / Contact Us | Med Solutions Portal |
|----------|----------------------------|----------------------|--------------------|------------------------|------------------------------------|---------------------------------------------|-----------|---------------------|-------------------|----------------------|
| Wednesda | ay, January 16, 2019 10:48 | AM                   |                    |                        |                                    |                                             |           |                     |                   | Log Off              |
|          |                            | Ad                   | d Practition       | er                     |                                    |                                             |           |                     |                   |                      |

If you wish to add an additional practitioner, click the "Add Another Practitioner" button. If you are finished, click the "Continue" button to return to your account.

Add Another Practitioner Continue

© CareCore National, LLC. 2018 All rights reserved. Privacy Policy | Terms of Use | Contact Us

Once you have selected a practitioner, your registration will be completed. You can then access the "Manage Your Account" tab to make any necessary updates or changes.

You can also click "Add Another Practitioner" to add another provider to your account.

### **Certification Summary**

| Home Certification Summary A        | Search                | ן פע ≡   | linical Certification       | Certification Requests In Progress | MSM Practitioner Pe                  | rformance Summary Portal | Resources | Manage Your Account | Help / Contact Us | Med Solutions Po | ortal              |
|-------------------------------------|-----------------------|----------|-----------------------------|------------------------------------|--------------------------------------|--------------------------|-----------|---------------------|-------------------|------------------|--------------------|
| Wednesday, September 26, 2018 2:27  | Single Status         | 10       |                             |                                    |                                      |                          |           |                     |                   | Log              | o#()               |
| Certification Summary               | Filter By Multiple St | atuses , |                             |                                    |                                      |                          |           |                     |                   |                  |                    |
| 14 - <4   Page 1 of 0   >> >1 10 1  | Date<br>7 days V      | 10       |                             |                                    |                                      |                          |           |                     |                   | No               | records to display |
| Authorization<br>Number Case Number |                       |          | Name Ordering Provid<br>NPI | der Status C                       | se initiation Procedure<br>Date Code | Service Description      |           | Site Name           | Expiration Date   | Correspondence   | Upload<br>Clinical |
|                                     | ×                     |          | ×                           | x                                  | ×                                    |                          |           |                     |                   |                  |                    |
| H KE Page 1 of 0 IP PI 10           |                       |          |                             |                                    |                                      |                          |           |                     |                   | No               | records to display |

#### **Certification Summary**

- CareCore National Portal now includes a Certification Summary tab, to better track your recently submitted cases.
- The work list can also be filtered as seen above.

### **Initiating A Case**

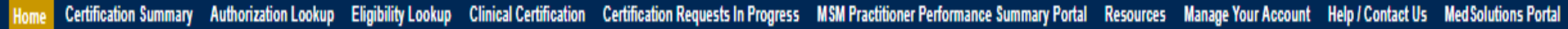

. . . . . . . . . . . . . . . .

Wednesday, January 16, 2019 10:50 AM

Log Off 1

| Welcome to the CareCore National Web Portal. You are logged in                                                       |
|----------------------------------------------------------------------------------------------------|
| Review a summary of recent certifications >>                                                                         |
| Request a clinical certification/procedure >>                                                                        |
| Resume a certification request in progress >> << Did you know? You can save a certification request to finish later. |
| Look up an existing authorization >>                                                                                 |
| Check member eligibility >>                                                                                          |
| Horizon Pilot Designation Program >>                                                                                 |
|                                                                                                    |

© CareCore National, LLC. 2019 All rights reserved. Privacy Policy | Terms of Use | Contact Us

Choose "request a clinical certification/procedure" to begin a new case request.

### **Select Program**

| Home     | Certification Summary      | Authorization Lookup | Eligibility Lookup | Clinical Certification | Certification Requests In Progress | MSM Practitioner Performance Summary Portal | Resources | Manage Your Account | Help / Contact Us | Med Solutions Portal |
|----------|----------------------------|----------------------|--------------------|------------------------|------------------------------------|---------------------------------------------|-----------|---------------------|-------------------|----------------------|
| /ednesda | ay, January 16, 2019 11:05 | AM                   |                    |                        |                                    |                                             |           |                     |                   | Log Off              |

#### **Clinical Certification**

Please select the program for your certification:

Radiology and Cardiology

Specialty Drugs

Radiation Therapy Management Program (RTMP)

Musculoskeletal Management

Sleep Management

Lab Management Program

Durable Medical Equipment(DME)

Medical Oncology Pathways

Are you building a case as a referring provider or as a rendering lab? Please Select

Cancel Print Continue

Click here for help or technical support

Select the **Program** for your certification.

### **Select Provider**

| Home    | Certification Summary | Authorization Lookup                                                    | Eligibility Lookup                                                                                                    | Clinical Certification | Certification Requests In Progress     | MSM Practitioner Performance Summary Portal         | Resources       | Manage Your Account         | Help / Contact Us   | Med Solutions Portal    |
|---------|-----------------------|-------------------------------------------------------------------------|----------------------------------------------------------------------------------------------------|------------------------|----------------------------------------|-----------------------------------------------------|-----------------|-----------------------------|---------------------|-------------------------|
| Wadaaad |                       | Clinical Cer                                                            | tification                                                                                                    |                        |                                        |                                                     |                 |                             |                     |                         |
|         | 10% Complete          | Select the practiti<br>Filter Last Name<br>or NPI:<br>Selected Physicia | n:<br>SELECT<br>SELECT<br>SELECT<br>SELECT<br>SELECT<br>SELECT<br>SELECT<br>SELECT<br>SELECT<br>SELECT<br>SELECT<br>SELECT<br>SELECT<br>SELECT<br>SELECT | rhom you want to build | a case. If the practitioner, group, or | lab for whom you wish to build a case is not listed | l, please visit | Manage Your Account to asso | ciate the new pract | itioner, group, or lab. |
|         |                       | Cancel Back Frint C                                                     | Continue<br>or technical suppor                                                                                                    | t                      |                                        |                                                     |                 |                             |                     |                         |

. . . . . . . .

© CareCore National, LLC. 2019 All rights reserved. Privacy Policy | Terms of Use | Contact Us

### **Select Health Plan**

| Home     | Certification Summary      | Authorization Lookup                 | Eligibility Lookup                            | <b>Clinical Certification</b>          | Certification Requests In Progress                                                   | MSM Practitioner Performance Summary Portal                                            | Resources   | Manage Your Account | Help / Contact Us | Med Solutions Portal |
|----------|----------------------------|--------------------------------------|-----------------------------------------------|----------------------------------------|--------------------------------------------------------------------------------------|----------------------------------------------------------------------------------------|-------------|---------------------|-------------------|----------------------|
| Wednesda | ay, January 16, 2019 11:05 | AM                                   |                                               |                                        |                                                                                      |                                                                                        |             |                     |                   | Log Off              |
|          |                            | Friday, M                            | larch 23, 2018 2:57 PM                        |                                        |                                                                                      |                                                                                        |             |                     |                   |                      |
|          |                            | Clinic                               | al Certifica                                  | tion                                   |                                                                                      |                                                                                        |             |                     |                   |                      |
|          | 20% Complete               | To proce<br>clinical u               | ss an urgent case<br>pload feature at         | on the web you v<br>the end of the cas | will be required to upload releva<br>se build process. Click <mark>here</mark> for n | ant clinical information using the online<br>nore information!                         |             |                     |                   |                      |
|          |                            | You selec                            | cted                                          |                                        |                                                                                      |                                                                                        |             |                     |                   |                      |
|          |                            | Please se<br>plan at ti<br>is necess | elect the health p<br>he number found<br>ary. | lan for which you v<br>on the member's | would like to build a case. If the<br>identification card to determine               | health plan is not shown, please contact t<br>if case submission through CareCore Nati | he<br>ional |                     |                   |                      |
|          |                            | Please S                             | elect a Health Plar                           | 1                                      | Ŧ                                                                                    |                                                                                        |             |                     |                   |                      |
|          |                            | Cancel Ba                            | ck Print Continue                             |                                        |                                                                                      |                                                                                        |             |                     |                   |                      |
|          |                            | Click here                           | for help or techr                             | ical support                           |                                                                                      |                                                                                        |             |                     |                   |                      |
|          |                            |                                      |                                               |                                        |                                                                                      |                                                                                        |             |                     |                   |                      |

© CareCore National, LLC. 2019 All rights reserved. Privacy Policy | Terms of Use | Contact Us

Choose the appropriate Health Plan for the case request. If the health plan does not populate, please contact the plan at the number found on the member's identification card.

Once the plan is chosen, please select the provider address in the next drop down box.

### **Contact Information**

Home Certification Summary Authorization Lookup Eligibility Lookup Clinical Certification Certification Requests In Progress MSM Practitioner Performance Summary Portal Resources Manage Your Account Help / Contact Us Med Solutions Portal

Wednesday, January 16, 2019 11:05 AM

|                  | <b>Clinical Certification</b> |     |
|------------------|-------------------------------|-----|
| 30% Complete     | Provider's Name               | [?] |
| Provider and NPI | Who to Contact                | [?] |
|                  | Fax                           | [?] |
|                  | Phone                         | [?] |
|                  | Ext.                          | [?] |
|                  | Cell Phone                    |     |
|                  | Email                         |     |
|                  | Cancel Back Print Continue    |     |

Click here for help or technical support

Enter the Provider's name and appropriate information for the point of contact individual.

Log Off

### **Member/Procedure Information**

| Home Certifica     | ation Summary      | Authorization Lookup | Eligibility Lookup | Clinical Certification | Certification Requests In Progress | MSM Practitioner Performance Summary Portal | Resources | Manage Your Account | Help / Contact Us | Med Solutions Portal |
|--------------------|--------------------|----------------------|--------------------|------------------------|------------------------------------|---------------------------------------------|-----------|---------------------|-------------------|----------------------|
| Wednesday, January | y 16, 2019 11:05 / | AM                   |                    |                        |                                    |                                             |           |                     |                   | Log Off              |

| Attention!                         |                          |
|------------------------------------|--------------------------|
|                                    | Time: 1/16/2019 11:23 AM |
| Has this procedure been performed? |                          |
| YES NO                             |                          |
|                                    |                          |

Verify if the procedure has already been performed.

### **Member Information**

| Home    | Certification Summary      | Authorization Lookup | Eligibility Lookup | Clinical Certification | Certification Requests In Progress | MSM Practitioner Performance Summary Portal | Resources | Manage Your Account | Help / Contact Us | Med Solutions Portal |
|---------|----------------------------|----------------------|--------------------|------------------------|------------------------------------|---------------------------------------------|-----------|---------------------|-------------------|----------------------|
| Vednesd | ay, January 16, 2019 11:05 | AM                   |                    |                        |                                    |                                             |           |                     |                   | Log Off              |

|                  | Clinical Certifica          | ation         |            |     |
|------------------|-----------------------------|---------------|------------|-----|
| 40% Complete     | Patient ID:                 |               |            | ]   |
| Provider and NPI | Date Of Birth:              |               | MM/DD/YYYY |     |
|                  | Patient Last Name Only:     |               |            | [?] |
|                  | ELIGIBILITY LOOKUP          |               |            |     |
|                  | Cancel Back Print           |               |            |     |
|                  | Click here for help or tech | nical support |            |     |
|                  |                             |               |            |     |
|                  |                             |               |            |     |

Enter the member information including the Patient ID number, date of birth, and patient's last name. Click "Eligibility Lookup."

### **Clinical Details**

Home Certification Summary Authorization Lookup Eligibility Lookup Clinical Certification

Certification Requests In Progress MSM Practitioner Performance Summary Portal Resources Manage Your Account Help / Contact Us Med Solutions Portal

Wednesday, January 16, 2019 11:05 AM

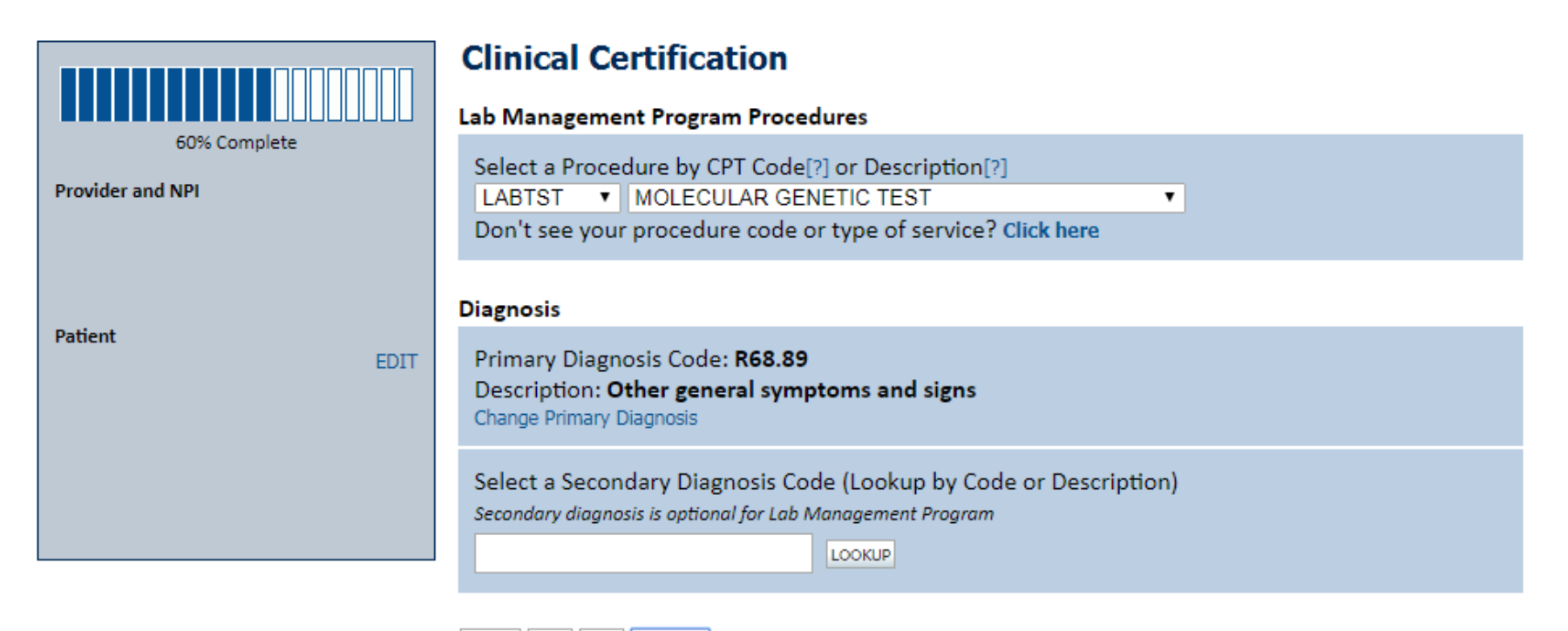

Cancel Back Print Continue

Click here for help or technical support

Select the CPT and Diagnosis codes.

Log Of

### **Verify Service Selection**

Home Certification Summary Authorization Lookup Eligibility Lookup Clinical Certification

Certification Requests In Progress MSM Practitioner Performance Summary Portal Resources Manage Your Account Help / Contact Us Med Solutions Portal

Wednesday, January 16, 2019 11:05 AM

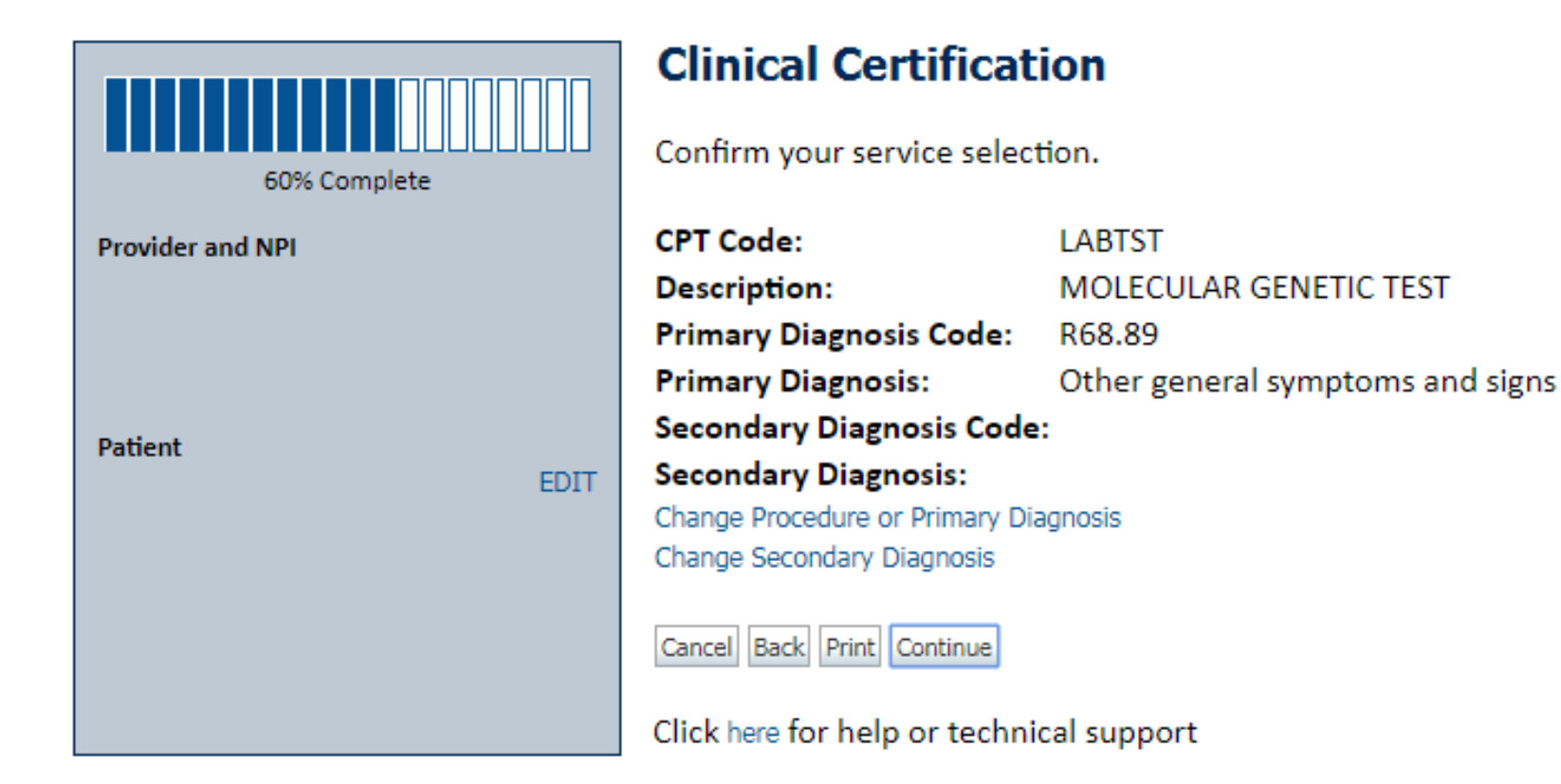

Click continue to confirm your selection.

Log Off

### **Site Selection**

| Home                    | Certification Summary                                               | Authorization Loo                                         | kup Eligibility Lookup                                           | Clinical Certification                         | Certification Requests In Progress       | MSM Practitioner Performance Summary Portal           | Resources          | Manage Your Account         | Help / Contact Us     | Med Solutions Portal |
|-------------------------|---------------------------------------------------------------------|-----------------------------------------------------------|------------------------------------------------------------------|------------------------------------------------|------------------------------------------|-------------------------------------------------------|--------------------|-----------------------------|-----------------------|----------------------|
| Wednesd                 | ay, January 16, 2019 11:05                                          | AM                                                        |                                                                  |                                                |                                          |                                                       |                    |                             |                       | Log Off              |
|                         |                                                                     | Clinical Cer                                              | tification                                                       |                                                |                                          |                                                       |                    |                             |                       |                      |
| Provider a              | 80% Complete                                                        | Specific Site Sea<br>Use the fields b<br>you the site nam | arch<br>elow to search for specific<br>nes that most closely mat | : sites. For best results, s<br>ch your entry. | earch by NPI or TIN. Other search option | ns are by name plus zip or name plus city. You may se | arch a partial sit | e name by entering some     | e portion of the name | and we will provide  |
|                         |                                                                     | NPI:<br>TIN:                                              |                                                                  | Zip Code:<br>City:                             |                                          | Site Name:                                            |                    | Exact match     Starts with |                       |                      |
| Patient                 | EDIT                                                                |                                                           |                                                                  |                                                |                                          |                                                       |                    | 0.000                       |                       | LOOKUP SITE          |
| Service                 |                                                                     | Cancel Back Print                                         |                                                                  |                                                |                                          |                                                       |                    |                             |                       |                      |
| 73721 MRI<br>R68.89 Oth | EDIT<br>LOWER EXTREMITY JOINT W/O<br>ter general symptoms and signs | Click here for help                                       | or technical support                                             |                                                |                                          |                                                       |                    |                             |                       |                      |
|                         |                                                                     |                                                           |                                                                  |                                                | © CareCore National, LLC. 2              | 019 All rights reserved.                              |                    |                             |                       |                      |

Privacy Policy | Terms of Use | Contact Us

Select the specific site where the testing/treatment will be performed.

### **Site Selection**

. . . . . . . . . . . . . . .

| Home     | Certification Summary      | Authorization Lookup | Eligibility Lookup | Clinical Certification | Certification Requests In Progress | MSM Practitioner Performance Summary Portal | Resources | Manage Your Account | Help / Contact Us | Med Solutions Portal |
|----------|----------------------------|----------------------|--------------------|------------------------|------------------------------------|---------------------------------------------|-----------|---------------------|-------------------|----------------------|
| Wednesda | ay, January 16, 2019 11:05 | AM                   |                    |                        |                                    |                                             |           |                     |                   | Log Off              |
|          | Clinical                   | Certificati          | on                 |                        |                                    |                                             |           |                     |                   |                      |
|          | Selected Site:             |                      | 1                  |                        |                                    |                                             |           |                     |                   |                      |
|          |                            | FIND NEW SITE        |                    |                        |                                    |                                             |           |                     |                   |                      |
|          | Site Email (op             | otional)             |                    |                        |                                    |                                             |           |                     |                   |                      |
|          |                            | 44 1945 1885         |                    |                        |                                    |                                             |           |                     |                   |                      |
|          | Cancel Bad                 | Print Conti          | nue                |                        |                                    |                                             |           |                     |                   |                      |
|          | Click have for             | hala artashala       | al current         |                        |                                    |                                             |           |                     |                   |                      |
|          | Click here for             | nelp or technic      | cal support        |                        |                                    |                                             |           |                     |                   |                      |

This page allows you to enter an email address for a facility representative.

### **Clinical Certification**

| Home     | Certification Summary      | Authorization Lookup | Eligibility Lookup | Clinical Certification | Certification Requests In Progress | MSM Practitioner Performance Summary Portal | Resources | Manage Your Account | Help / Contact Us | Med Solutions Portal |
|----------|----------------------------|----------------------|--------------------|------------------------|------------------------------------|---------------------------------------------|-----------|---------------------|-------------------|----------------------|
| Vednesda | av. January 16, 2019 11:05 | AM                   |                    |                        |                                    |                                             |           |                     |                   | Los Off              |

#### **Clinical Certification**

You are about to enter the clinical information collection phase of the authorization process.

Once you have clicked "Continue," you will not be able to edit the Provider, Patient, or Service information entered in the previous steps. Please be sure that all this data has been entered correctly before continuing.

In order to ensure prompt attention to your on-line request, be sure to click SUBMIT CASE before exiting the system. This final step in the on-line process is required even if you will be submitting additional information at a later time. Failure to formally submit your request by clicking the SUBMIT CASE button will cause the case record to expire with no additional correspondence from CareCore National.

Cancel Back Print Continue

Click here for help or technical support

- Verify all information entered and make any needed changes prior to moving into the clinical collection phase of the prior authorization process.
- You will not have the opportunity to make changes after that point.

### **Contact Information**

lome Certification Summary Authorization Lookup Eligibility Lookup Clinical Certification Certification Requests In Progress MSM Practitioner Performance Summary Portal Resources Manage Your Account Help / Contact Us Med Solutions Portal

Wednesday, January 16, 2019 11:05 AM

#### **Clinical Certification**

Is this case Routine/Standard?

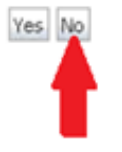

Select an Urgency Indicator and Upload your patient's relevant medical records that support your request.

If your request is urgent select No, if the case is standard select Yes.

You can upload up to **FIVE documents** in .doc, .docx, or .pdf format. Your case will only be considered Urgent if there is a successful upload.

Log Of

### **Medical Review**

| Home    | Certification Summary     | Authorization Lookup | Eligibility Lookup | Clinical Certification | Certification Requests In Progress | MSM Practitioner Performance Summary Portal | Resources | Manage Your Account | Help / Contact Us | Med Solutions Portal |
|---------|---------------------------|----------------------|--------------------|------------------------|------------------------------------|---------------------------------------------|-----------|---------------------|-------------------|----------------------|
| Wednesd | ay, January 16, 2019 11:0 | 5 AM                 |                    |                        |                                    |                                             |           |                     |                   | Log Off              |
| (       | Clinical Cer              | tification           |                    |                        |                                    |                                             |           |                     |                   |                      |
|         |                           | circution            |                    |                        |                                    |                                             |           |                     |                   |                      |
| ſ       | Please unload a           | ny additional clini  | cal informatio     | n that justifies t     | he medical necessity of thi        | s request                                   |           |                     |                   |                      |
|         | r reuse aproud a          |                      | car miormatio      |                        |                                    | s request.                                  |           |                     |                   |                      |
|         | Browse for file t         | to upload (max siz   | e 5MB, allowa      | ble extensions .       | DOC,.DOCX,.PDF):                   |                                             |           |                     |                   |                      |
|         | Choose File               | No file chosen       |                    |                        |                                    |                                             |           |                     |                   |                      |
|         | Choose File 1             | No file chosen       |                    |                        |                                    |                                             |           |                     |                   |                      |
|         | Choose File               | No file chosen       |                    |                        |                                    |                                             |           |                     |                   |                      |
|         | Choose File               | No file chosen       |                    |                        |                                    |                                             |           |                     |                   |                      |
|         | Choose File               | No file chosen       |                    |                        |                                    |                                             |           |                     |                   |                      |
|         |                           |                      |                    |                        |                                    |                                             |           |                     |                   |                      |
|         | UPLOAD SKIP UPLO          | AD                   |                    |                        |                                    |                                             |           |                     |                   |                      |
|         |                           |                      |                    |                        |                                    |                                             |           |                     |                   |                      |

© CareCore National, LLC. 2018 All rights reserved. Privacy Policy | Terms of Use | Contact Us

If additional information is required, you will have the option to either free hand text in the additional information box, or you can mark Yes to additional info and click submit to bring you to the upload documentation page.

Providing clinical information via the web is the quickest, most efficient method.

### **Clinical Certification**

Certification Summary Authorization Lookup Eligibility Lookup Clinical Certification

Home

| Wednesday, January 16, 2019 11:05 AM                                                                                                    | Log Off |
|----------------------------------------------------------------------------------------------------|---------|
| Clinical Certification                                                                                                    |         |
| Some tests can be automatically authorized by responding to a set of specific clinical questions. In order to determine the right clinical questions to ask, we need to know exactly which test(s) and procedure code(s) are being considered. The next several questions guide test and CPT code selection. Each step includes an option to bypass the question if you do not know the answer. If you need assistance, you can also submit a case by phone at 866-879-8317. |         |
| <ul> <li>To the best of your knowledge, has a previous prior authorization request been made for this member and test?</li> <li>Yes No Unknown</li> </ul>                                                                                                    |         |
| <ul> <li>How will the test be billed?</li> <li>A single CPT/HCPCS code for the entire test</li> <li>More than one CPT/HCPCS code (a panel, profile, or group of tests performed together and billed with multiple procedure codes)</li> <li>I do not know the CPT/HCPCS code(s) associated with this test (This option allows you to describe the test and provide general clinical information for manual review.)</li> </ul>                                               |         |
| <ul> <li>It as the specimen been collected?</li> <li>○ Yes ○ No ○ Unknown</li> </ul>                                                                                                    |         |
| SUBMIT                                                                                                    |         |
| Finish Later<br>You can save a certification<br>request to finish later.                                                                                                    |         |
| Cancel Print                                                                                                    |         |
| Click here for help or technical support                                                                                                    |         |
| © CareCore National, LLC. 2019 All rights reserved.<br>Privacy Policy   Terms of Use   Contact Us                                                                                                    |         |

Certification Requests In Progress MSM Practitioner Performance Summary Portal Resources Manage Your Account Help / Contact Us MedSolutions Portal

Clinical Certification questions may populate based upon the information provided.

### **Clinical Certification**

| Ноп   | e Certification Sun                                                                                                    | mary Authorization Lookup                   | ) Eligibility Looku | P Clinical Certification | Certification Requests in Progress | MSM Practitioner Performance Summary Portal | Resources | Manage Your Account | Help / Contact Us | Med Solutions Portal |
|-------|----------------------------------------------------------------------------------------------------|---------------------------------------------|---------------------|--------------------------|------------------------------------|---------------------------------------------|-----------|---------------------|-------------------|----------------------|
| Wedne | esday, January 16, 201                                                                                                    | 11:05 AM                                    |                     |                          |                                    |                                             |           |                     |                   | Log Off              |
|       | Clinical Ce                                                                                                    | rtification                                 |                     |                          |                                    |                                             |           |                     |                   |                      |
| Ċ     | Select the single CPT/HCPCS code associated with the test from the list below (in numeric order). If the code is not listed, that test is not under program management. |                                             |                     |                          |                                    |                                             |           |                     |                   |                      |
|       | How many time                                                                                                    | nes will the CPT/HCP                        | CS code be bi       | lled (number of u        | inits)?                            |                                             |           |                     |                   |                      |
| 4     | SUBMIT                                                                                                    |                                             |                     |                          |                                    |                                             |           |                     |                   |                      |
|       | Finish Later                                                                                                    | Did you know?                               |                     |                          |                                    |                                             |           |                     |                   |                      |
|       |                                                                                                    | You can save a cert<br>request to finish la | tification          |                          |                                    |                                             |           |                     |                   |                      |

. . . . . . . . . .

. . . . . . . . . . . . . . . . . . . .

Cancel Print

Click here for help or technical support

- You can click the "Finish Later" button to save your progress.
- You have two (2) business days to complete the case.

### **Medical Review**

| Home     | Certification Summary                          | Authorization Lookup                              | Eligibility Lookup               | Clinical Certification | Certification Requests In Progress | MSM Practitioner Performance Summary Portal | Resources | Manage Your Account | Help / Contact Us | Med Solutions Portal |
|----------|------------------------------------------------|---------------------------------------------------|----------------------------------|------------------------|------------------------------------|---------------------------------------------|-----------|---------------------|-------------------|----------------------|
| /ednesda | ay, January 16, 2019 11:05                     | AM                                                |                                  |                        |                                    |                                             |           |                     |                   | Log Off              |
|          | Clinical Ce                                    | rtification                                       |                                  |                        |                                    |                                             |           |                     |                   |                      |
|          | <ul> <li>Is there any a</li> <li>No</li> </ul> | dditional informa                                 | ation specific t                 | o the member's         | s condition you would like         | e to provide?                               |           |                     |                   |                      |
|          | Enter text in the                              | space provided                                    | below or con                     | tinue.                 |                                    |                                             |           |                     |                   |                      |
|          | Additional Info<br>Additional Info             | ormation - Notes                                  | 5.                               |                        |                                    |                                             |           |                     |                   |                      |
|          |                                                |                                                   |                                  |                        |                                    |                                             |           |                     |                   |                      |
|          |                                                |                                                   |                                  |                        |                                    |                                             |           |                     |                   |                      |
|          |                                                |                                                   |                                  |                        |                                    |                                             |           |                     |                   |                      |
|          | SUBMIT                                         |                                                   |                                  |                        |                                    |                                             |           |                     |                   |                      |
|          | 🗆 Finish Later                                 | Did you kno<br>You can save a<br>request to finis | w?<br>certification<br>sh later. | ]                      |                                    |                                             |           |                     |                   |                      |
|          | Cancel Print                                   |                                                   |                                  |                        |                                    |                                             |           |                     |                   |                      |
|          | Click here for help                            | p or technical sup                                | oport                            |                        |                                    |                                             |           |                     |                   |                      |
|          |                                                | lf addi                                           | tional in                        | formatio               | <mark>n</mark> is required, yo     | ou will have the optio                      | n to e    | ither free          |                   |                      |

hand text in the additional information box, or you can mark Yes to additional info and click submit to bring you to the upload documentation page.

Providing clinical information via the web is the quickest, most efficient method.

### **Medical Review**

| Home    | Certification Summary      | Authorization Lookup | Eligibility Lookup | Clinical Certification | Certification Requests In Progress | MSM Practitioner Performance Summary Portal | Resources | Manage Your Account | Help / Contact Us | Med Solutions Portal |
|---------|----------------------------|----------------------|--------------------|------------------------|------------------------------------|---------------------------------------------|-----------|---------------------|-------------------|----------------------|
| Vednesd | ay, January 16, 2019 11:05 | AM                   |                    |                        |                                    |                                             |           |                     |                   | Log Off              |

#### **Clinical Certification**

I acknowledge that the clinical information submitted to support this authorization request is accurate and specific to this member, and that all information has been provided. I have no further information to provide at this time.

Print SUBMIT CASE

Click here for help or technical support

Acknowledge the Clinical Certification statements, and hit "Submit Case."

### Approval

#### **Clinical Certification** Your case has been Approved. Provider Name: Contact: Provider Address: Phone Number: Fax Number: Patient Name: Patient Id: Insurance Carrier: Site Name: Site ID: Site Address: **Primary Diagnosis** Description: Code: Secondary Diagnosis Description: Code: Date of Service: Not provided CPT Code: Description: Authorization Number: **Review Date:** 2:12:39 PM **Expiration Date:** Your case has been Approved. Status:

Once the clinical pathway questions are completed and if the answers have met the clinical criteria, an approval may be issued.

Print the screen and store in the patient's file.

### **Building Additional Cases**

| Home     | Certification Summary                                                         | Authorization Lookup                        | Eligibility Lookup    | Clinical Certification | Certification Requests In Progress       | MSM Practitioner Performance Summary Portal | Resources | Manage Your Account | Help / Contact Us | Med Solutions Portal |
|----------|-------------------------------------------------------------------------------|---------------------------------------------|-----------------------|------------------------|------------------------------------------|---------------------------------------------|-----------|---------------------|-------------------|----------------------|
| Vednesda | ay, January 16, 2019 11:05                                                    | AM                                          |                       |                        |                                          |                                             |           |                     |                   | Log Off              |
| Cli      | nical Certification                                                           | n                                           |                       |                        |                                          |                                             |           |                     |                   |                      |
| The      | nk you for submitting a rec                                                   | quest for c <mark>linical</mark> certificat | ion. Would you like t | D.                     |                                          |                                             |           |                     |                   |                      |
|          | Return to the main menu<br>Start a new request<br>Resume an in-progress reque | et                                          |                       |                        |                                          |                                             |           |                     |                   |                      |
| You      | can also start a new reque                                                    | est using some of the sam                   | e information.        |                        |                                          |                                             |           |                     |                   |                      |
| 5        | itart a new request using t                                                   | he same:                                    |                       |                        |                                          |                                             |           |                     |                   |                      |
|          | Programi Provider i Program and Provider i Program and Health Pla             | n                                           |                       |                        |                                          |                                             |           |                     |                   |                      |
| 1        | 80                                                                            |                                             |                       |                        |                                          |                                             |           |                     |                   |                      |
| Cano     | e Pirc                                                                        |                                             |                       |                        |                                          |                                             |           |                     |                   |                      |
| Click    | there for help or technical s                                                 | support                                     |                       |                        |                                          |                                             |           |                     |                   |                      |
|          |                                                                               |                                             |                       | © Care                 | Core National, LLC. 2018 All rights rese | rved.                                       |           |                     |                   |                      |

Once a case has been submitted for clinical certification, you can return to the Main Menu, resume an in-progress request, or start a new request. You can indicate if any of the previous case information will be needed for the new request.

### Authorization look up

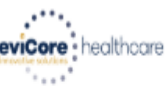

tome Certification Summary Authorization Lookup Eligibility Lookup Clinical Certification Certification Requests In Progress MSM Practitioner Performance Summary Portal Resources Manage Your Account Help / Contact Us Med Solutions Portal

#### **Authorization Lookup**

| New Security Features Implemented |            |   |  |  |  |  |  |  |  |
|-----------------------------------|------------|---|--|--|--|--|--|--|--|
| Search by Member Information      |            |   |  |  |  |  |  |  |  |
| REQUIRED FIELDS                   |            |   |  |  |  |  |  |  |  |
| Healthplan:                       |            | ~ |  |  |  |  |  |  |  |
| Provider NPI:                     | ,          |   |  |  |  |  |  |  |  |
|                                   |            |   |  |  |  |  |  |  |  |
| Patient ID:                       |            |   |  |  |  |  |  |  |  |
| Patient Date of Birth:            |            |   |  |  |  |  |  |  |  |
|                                   | MM/DD/YYYY |   |  |  |  |  |  |  |  |
|                                   |            |   |  |  |  |  |  |  |  |
| OPTIONAL FIELDS                   |            |   |  |  |  |  |  |  |  |
| Case Number:                      |            |   |  |  |  |  |  |  |  |
| or                                |            |   |  |  |  |  |  |  |  |
| Authorization Number:             | . ×        |   |  |  |  |  |  |  |  |

| Search by Authorization Number/ NPI |   |  |  |  |  |  |
|-------------------------------------|---|--|--|--|--|--|
| REQUIRED FIELDS                     |   |  |  |  |  |  |
| Provider NPI:                       | × |  |  |  |  |  |
| Auth/Case Number:                   |   |  |  |  |  |  |
| Search                              |   |  |  |  |  |  |

- Select Search by Authorization Number/NPI. Enter the provider's NPI and authorization or case number. Select Search.
- You can also search for an authorization by Member Information, and enter the health plan, Provider NPI, patient's ID number, and patient's date of birth.

### **Authorization Status**

Home Certification Summary Authorization Lookup Eligibility Lookup Clinical Certification Certification Requests In Progress MSM Practitioner Performance Summary Portal Resources Manage Your Account Help / Contact Us Med Solutions Portal Wednesday, January 16, 2019 11:47 AM

#### **Authorization Lookup**

| Authorization Number:    |                        |  |  |  |  |  |  |
|--------------------------|------------------------|--|--|--|--|--|--|
| Case Number:             |                        |  |  |  |  |  |  |
| Health Plan Auth Number: |                        |  |  |  |  |  |  |
| Status:                  | Approved               |  |  |  |  |  |  |
| Approval Date:           | 1/11/2019 12:00:00 AM  |  |  |  |  |  |  |
| Service Code:            | LABTST                 |  |  |  |  |  |  |
| Service Description:     | MOLECULAR GENETIC TEST |  |  |  |  |  |  |
| Site Name:               |                        |  |  |  |  |  |  |
| Expiration Date:         | 3/12/2019              |  |  |  |  |  |  |
| Date Last Updated:       | 1/16/2019 1:52:15 PM   |  |  |  |  |  |  |
| Correspondence:          | VIEW CORRESPONDENCE    |  |  |  |  |  |  |
|                          |                        |  |  |  |  |  |  |

Print Done Search Again

Click here for help or technical support

The authorization will then be accessible to review. Io print authorization correspondence, select View Correspondence.

### **Eligibility Look Up**

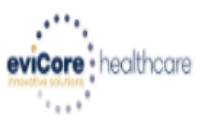

| Home      | Authorization Lookup   | Eligibility Lookup | Clinical Certification | Certification Requests In Progress | MSM Practitioner Performance Summary Portal | Resources | Manage Your Account | Help / Contact Us  |
|-----------|------------------------|--------------------|------------------------|------------------------------------|---------------------------------------------|-----------|---------------------|--------------------|
| Thursday, | March 15, 2018 4:43 PN | 1                  |                        |                                    |                                             |           |                     | Log Off (INTGTEST) |

#### **Eligibility Lookup**

#### New Security Features Implemented

| Health Plan:                                                            |                                           |  |  |  |  |  |
|-------------------------------------------------------------------------|-------------------------------------------|--|--|--|--|--|
| Patient ID:                                                             |                                           |  |  |  |  |  |
| Member Code:                                                            |                                           |  |  |  |  |  |
| Cardiology Eligibility:                                                 | Medical necessity determination required. |  |  |  |  |  |
| Radiology Eligibility:                                                  | Precertification is Required              |  |  |  |  |  |
| Radiation Therapy Eligibility:                                          | Medical necessity determination required. |  |  |  |  |  |
| MSM Pain Mgt Eligibility:                                               | Precertification is Required              |  |  |  |  |  |
| Sleep Management Eligibility: Medical necessity determination required. |                                           |  |  |  |  |  |

#### Print Done Search Again

#### Click here for help or technical support

CONFIDENTIALITY NOTICE: Certain portions of this website are accessible only by authorized users and unique identifying credentials, and may contain confidential or privileged information. If you are not an authorized recipient of the information, you are hereby notified that any access, disclosure, copying, distribution, or use of any of the information contained in the code-accessed portions is STRICTLY PROHIBITED.

You may also confirm the patient's eligibility by selecting the Eligibility Lookup tab.

## **Provider Resources**

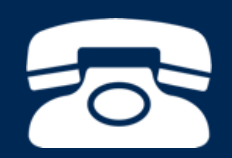

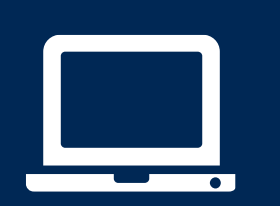

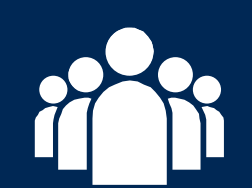

|  | Ν    |
|--|------|
|  |      |
|  |      |
|  | = 11 |
|  |      |
|  |      |

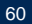

### **Evidence-Based Criteria**

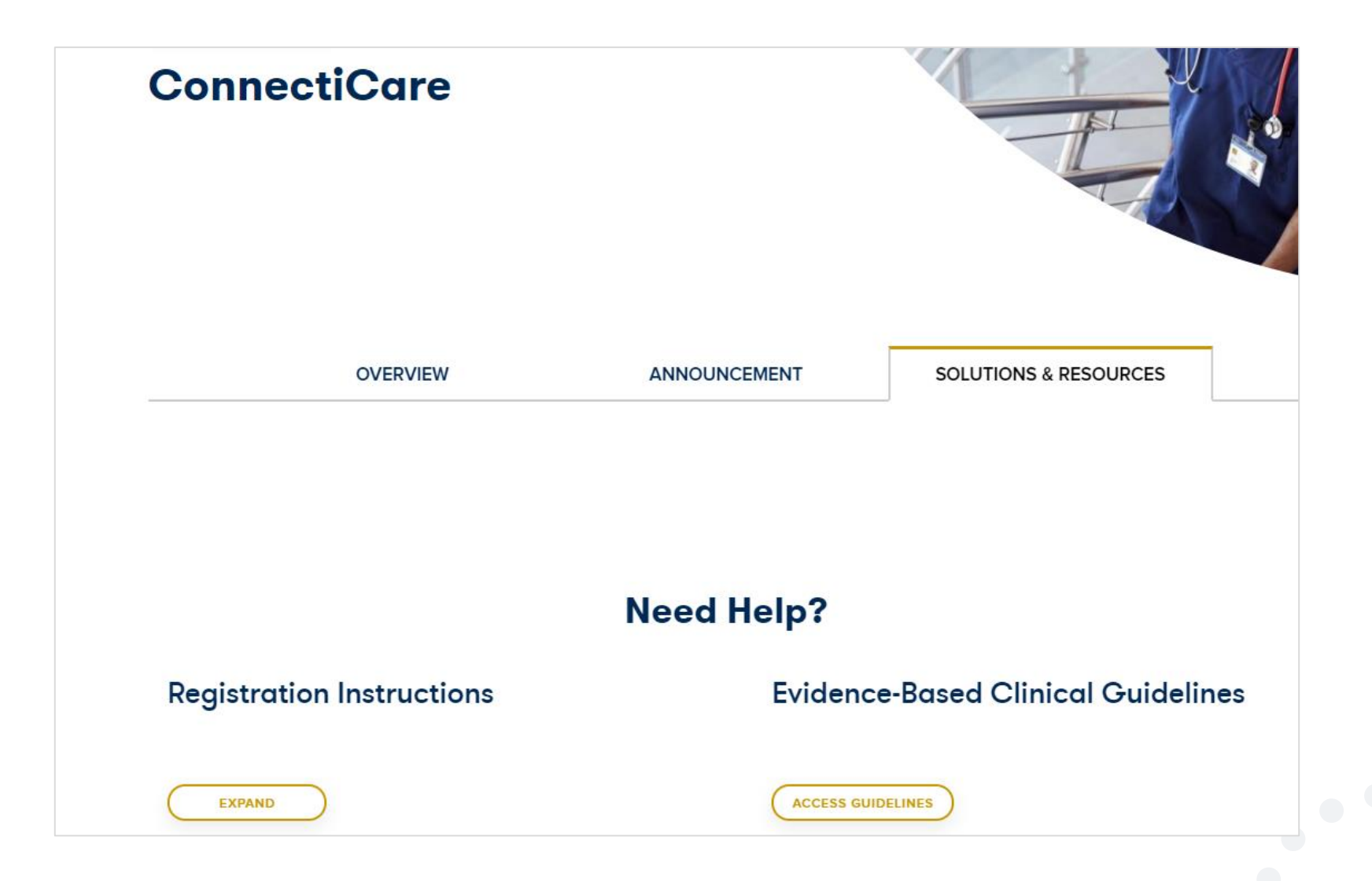

### **Provider Resources: Pre-Certification Call Center**

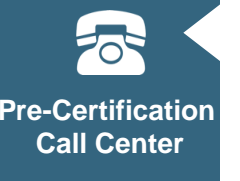

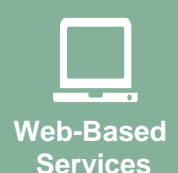

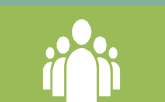

Client Provider Operations

| ſ |  |
|---|--|
|   |  |
|   |  |
|   |  |
|   |  |
|   |  |
|   |  |

**Documents** 

#### 7:00 AM - 7:00 PM (Eastern time): (888) 835-2042

- Obtain prior authorization or check the status of an existing case
- Discuss questions regarding authorizations and case decisions
- Change facility or CPT Code(s) on an existing case

### **Provider Resources: Web-Based Services**

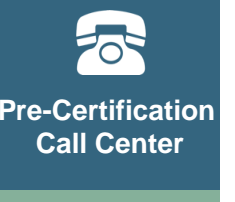

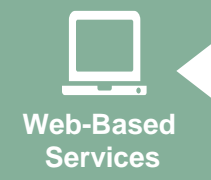

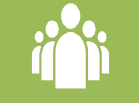

Client Provider Operations

Documents

#### evicore.com/healthplan/ConnectiCare

To speak with a Web Specialist, call (800) 646-0418 (Option #2) or email portal.support@evicore.com.

- Request authorizations and check case status online 24/7
- Pause/Start feature to complete initiated cases
- Upload electronic PDF/word clinical documents

### **Provider Resources: Client Provider Operations**

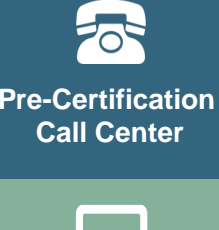

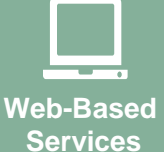

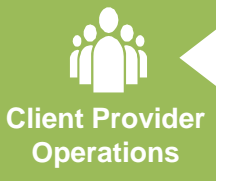

| <b>_</b> |
|----------|
|          |
|          |
|          |

Documents

To reach eviCore Client Services, call (800) 575-4517 (Option #3) or email <u>clientservices@evicore.com</u>

- Eligibility issues (member, rendering facility, and/or ordering physician)
- Questions regarding accuracy assessment, accreditation, and/or credentialing
- Issues experienced during case creation
- Request for an authorization to be resent to the health plan

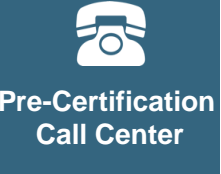

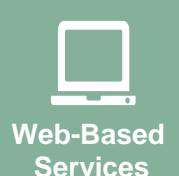

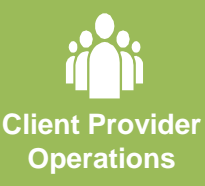

Documents

Provider Enrollment Questions: Contact ConnectiCare Provider Services at (800) 828-3407 for commercial plans and (877) 224-8230 for Medicare Advantage plans.

**ConnectiCare resource site - includes all implementation documents:** 

#### www.eviCore.com/healthplan/ConnectiCare

- Provider Orientation Presentation
- **CPT code list of the procedures that require prior authorization**
- Quick Reference Guide
- eviCore clinical guidelines
- FAQ documents and announcement letters

You can obtain a copy of this presentation on the implementation site listed above. If you are unable to locate a copy of the presentation, please contact the Client Provider Operations team at ClientServices@evicore.com.

# **Thank You!**

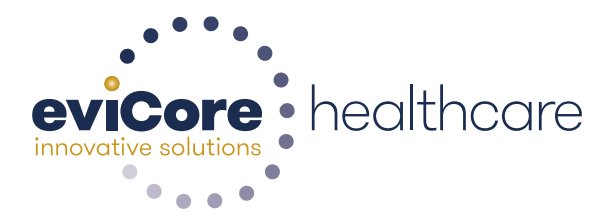